# 2025浙江省第十六届物理赛参赛指南

### 一、注意事项

- 推荐使用谷歌 Google chrome 浏览器
- 每支参赛队限报一个参赛项目,每位学生作为项目负责人(团队队长)只能参加一个 项目(即当团队队长只能报一组),一个学生最多参加不超过两个项目(即最多加入 两支队伍:一组当队员一组当队长或者两组都是队员),不要多报!!!。
- 报名过程中如遇到问题,联系平台技术人员解决,联系方式: 17357146574 (微信同号)
- 物理赛省赛平台网址: http://wlkj.zj.moocollege.com

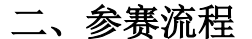

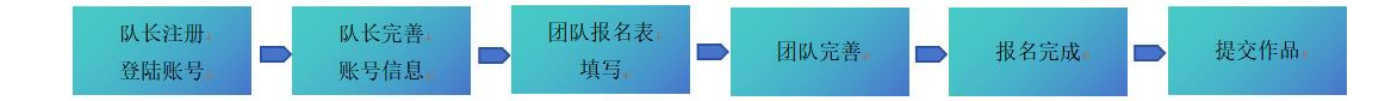

## 三、报名流程

● 步骤一: 队长账号注册登录(团队队长登录报名),如图1。

团队队长打开竞赛官网:http://wlkj.zj.moocollege.com,点击登陆,先注册(请使用手机号注册,如图 2),后登陆;若已有账号,直接登陆(密码忘记或密码错误,可使用短信验证码登录,如图 3)

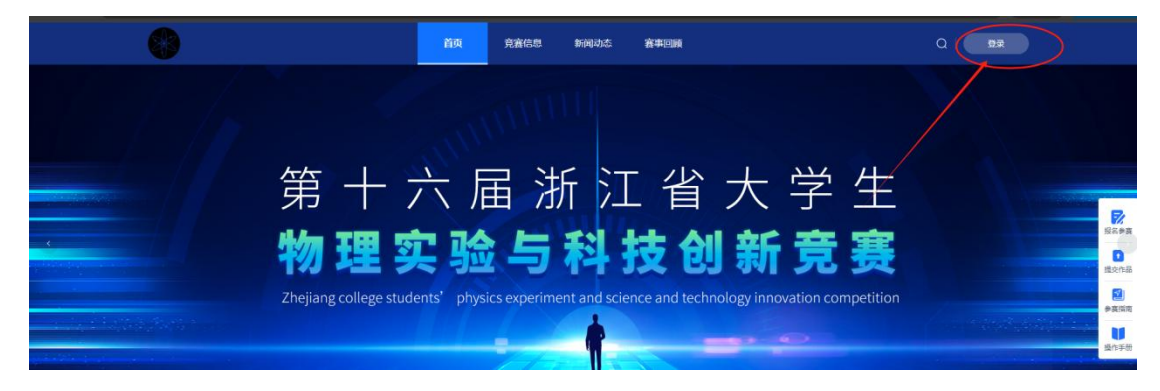

### 图1账号注册/登录入口

| *                | *                |
|------------------|------------------|
| 欢迎注册             | <b>账号登录</b> 短德登录 |
| 中国+86 ~ 请输入注册手机号 | 密码忘记或错           |
| 获取验证码            | 手机号/邮箱/用户名 选择    |
| 请输入真实姓名          | 请输入密码            |
| 请输入密码            | 找回密码             |
|                  | 東登               |
| 注册               | 没有账号? 立即注册       |
|                  |                  |
|                  |                  |

#### 图 2 注册入口

图 3 登录入口

● 步骤二:团队队长账号完善个人信息

1、登陆后,点击立即报名一选择主赛道(本科院校选择主赛道)或者职教赛道(高等职业院校选择职教赛道)一选择要参赛的类别,如图4。

| 0                           |                        |       |                        |        |   |  |
|-----------------------------|------------------------|-------|------------------------|--------|---|--|
|                             | A                      | 2     |                        |        |   |  |
| 大赛日程 / Competition Sc 主意手 近 | 【科院校参加<br>工質大学生物理实验与科社 | 进程    | 121域<br>151次表进-35<br>音 | 高职院校参加 | × |  |
| 04.16 - 07.01<br>初興般名       | 这里不要乱选,一               | 定要谨慎选 | 译正确!!!                 | I RUH  |   |  |
|                             | Ŀ                      | 传作品   | 立即报                    | 络      |   |  |
|                             |                        | 宜車    | 新闻                     |        |   |  |

| 匹拴泰坝       |          |
|------------|----------|
| * 赛项       |          |
| 赛项         | <u>^</u> |
| 命题类        |          |
| 自选类        |          |
| 讲课类        |          |
| 讲课类 (校企合作) |          |
| 科技作品主题类    |          |
| 作品推广类      |          |
| 企业命题类      |          |

#### 图 4 选择参赛赛道&参赛类别

2、团队队长将参赛手机号账户个人信息补充完整,完成点击'下一步'如图 5。

| * 真实姓名       |        | 性别   |    |
|--------------|--------|------|----|
| 摩课云          |        | 男    | ~  |
| *出生年月        | 年龄     | * 国籍 |    |
| □□ 出生年月      | 0      | 国籍   |    |
| * 身份证 (护照) 号 |        |      |    |
| 身份证          | ~ 证件   | e    |    |
| 个性签名         |        |      |    |
| 描述一下自己吧~     |        |      | 1. |
| * 选择身份       |        |      |    |
| 学生           |        |      |    |
| * 学历         | * 学校   | * 学院 |    |
| 本科           | ~ 浙江大学 | 请选择  |    |
| *专业 *学号      |        | * 邮箱 |    |
| 请选择    学号    |        | 邮箱   |    |
| *入学年份        |        |      |    |
|              |        |      |    |

图 5 完善个人信息页面

- ◆ 注意:学院和专业字段属于自填项,不是选择项,数据库里没有的,自己填写进去即可。
- 步骤三:报名团队报名信息(即报名表填写)

团队队长请按照以下完成报名团队信息填写:如图 6

- 1、默认报名的人为团队队长,即顺位第一参赛者。
- 2、输入团队名称。自定义:不要出现敏感信息(姓名,参赛学校等)

3、输入参赛队员+指导老师信息。<u>队员顺序和指导老师顺序须确认调整好,后续将影响获奖</u> <u>名单公布以及获奖证书上的人员排序</u>

◆ 注意:姓名和手机号必须对应,可以删除增加,手机号不要乱填或者填错!!!, 这
 里的<mark>手机号会自动注册且默认为参赛登录手机号,请核对清楚再填写提交。</mark>

4、填写完成后点击"下一步"。

◇ 注意:团队报名信息提交后,参赛队员和指导老师的手机号会自动注册,队员和指导 老师无需单独使用手机号注册账号,密码为:Hzjx!+手机后6位 只需要登陆系统完善 个人信息即可(具体完善流程往下看)。

|           |                           | <b>衣填与</b> 4 团队     | (元音) ( | 元成       |
|-----------|---------------------------|---------------------|--------|----------|
|           |                           |                     |        |          |
| * 田山 夕平   |                           |                     |        |          |
|           |                           |                     |        |          |
| 谓输入团队名称   |                           |                     |        |          |
| 队长        |                           | 手机号                 |        |          |
| 李严        |                           | 157                 |        |          |
|           |                           |                     |        |          |
|           |                           |                     |        |          |
| 队员1       |                           | 手机号                 |        |          |
| 请输入队员     |                           | 请输入手机号              |        |          |
|           | (+)                       | 添加队员                |        |          |
|           |                           | (All help hade over |        |          |
| 指导老师1     |                           | 手机号                 |        |          |
| 请输入指导老师   |                           | 请输入手机号              |        | <b>1</b> |
|           |                           | 加埃巴来师               |        |          |
|           | U rai                     | ante za o an        |        |          |
| 0 参赛人员将会自 | 动注册,密码为:Hzixi + 手机后6位,可拖起 | 加排序                 |        |          |
|           |                           |                     | _      |          |
|           | 安全退出 查看团队                 | 上一步下一步              | Þ      |          |
|           |                           |                     |        |          |

图 6 团队报名信息页面

● 步骤四:团队信息完善

1、团队报名信息提交后,会出现"成员信息未完善"的状态,如图 7,团队队长提醒和督促队员和指导老师自行登陆将个人信息补充完整,队长也可以发送完善信息二维码给队内的队员和指导老师快速完善。

◆ 注意:完善信息二维码仅限队内的队员和指导老师使用,团队以外的其它成员使用无效,无法登陆。

| 2025 命题类                                                                                                |                         |
|----------------------------------------------------------------------------------------------------|-------------------------|
| 🕑 登录注册 ———— 🕑 完善信息 ———— 🕑 报名表演:                                                                         | 写 ———— 🥑 团队完善 ———— 5 完成 |
| 我的团队                                                                                                    | 絶衆団队名称                  |
| 北京大学         4人           潮試         6週時           祝谷街         東京保護長元編           成別信息未完新         擬名単振通过 | 点开进入团队详情页               |
| 安全退出 上一步                                                                                                | 节 下一步                   |

| 测试                                                                                                    | 团队码: COseMIMo                  |
|----------------------------------------------------------------------------------------------------|--------------------------------|
| ⑨第十六届浙江省大学生物理实验与科技创新竞赛(主赛道)-命题类                                                                                                    | 2 邀请完善个人信息 区 编辑                |
| 团队说明                                                                                                    |                                |
| NK                                                                                                    |                                |
| Aust.<br>外国语学院,UI设计                                                                                                    | 也可以发送完善个人信息二维码给到组内的队员和指导老师、快速扫 |
|                                                                                                    | 码完善个人信息,只限队内成员使用               |
|                                                                                                    |                                |
| 近以下 私気1         「「「「」」」」         「「」」」         「「」」」         「「」」」         「」」         「」」         「」」         「」」         「」」         「」」         「」」         「」」         「」」         「」」         「」」         「」」         「」」         「」」         「」」         「」」         「」」         「」」         「」」         「」」         「」」         「」」         「」」         「」」         「」」         「」」         「」」         「」」         「」」         「」」         「」」         「」」         「」」         「」」         「」」         「」」         「」」         「」」         「」」         「」」         「」」         「」」         「」」         「」」         「」」         「」」         「」」         「」」         「」」         「」」         「」」         「」」         「」」         「」」         「」」         「」」         「」」         「」」         「」」         「」」         「」」         「」」         「」」         「」」         「」」         「」」         「」」         「」」         「」」         「」」         「」」         「」」         「」」         「」」         「」」         「」」         「」」         「」」         「」」         「」」         「」」         「」」         「」」         「」」         「」」         「」」         「」」         「」」         「」」         「」」         「」」 |                                |
|                                                                                                    |                                |
| 指导老师                                                                                                    |                                |
| その時代の日本の日本の日本の日本の日本の日本の日本の日本の日本の日本の日本の日本の日本の                                                                                                    |                                |
| -                                                                                                    |                                |

图 7 成员信息未完善

2、团队队员和指导老师完善个人信息流程,如图8。

(1) 队员和指导老师打开竞赛官网:http://wlkj.zj.moocollege.com,右上角登陆;

(2) 账号:手机号(上述图 6 报名页面填写的手机号,必须是同一个,否则信息不会同步)

密码: Hzjx!+手机后 6 位(初始密码),若密码错误或忘记,可以使用短信验证码登

陆;

(3)点击右上角头像一个人中心一个人设置一按提示填写带\*的必填项一保存一即可退出。

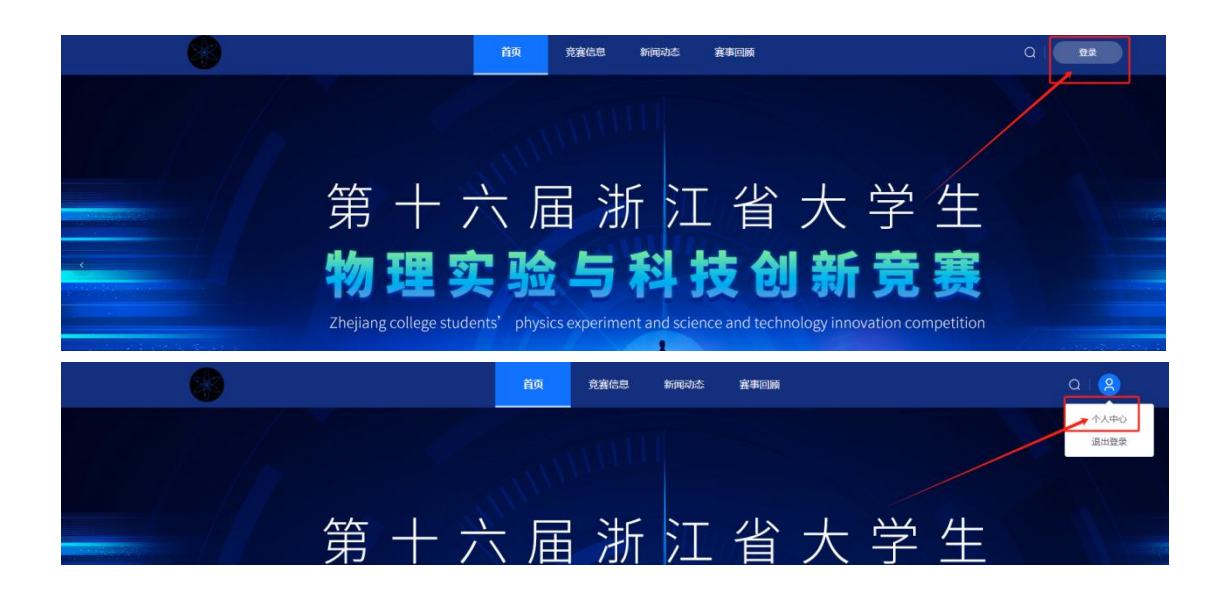

| <b>8</b><br>廖课云 | 个人信息                                                  | 此页面填写带*的必                                | 真项                            |                  | 收起へ            |
|-----------------|-------------------------------------------------------|------------------------------------------|-------------------------------|------------------|----------------|
| ₽ 我的竞赛          | * 真实姓名                                                |                                          | 性别                            |                  |                |
| <b>兴 我的团队</b>   | 摩课云                                                   |                                          | 男                             |                  | $\sim$         |
| Q 我的作品          | * 出生年月                                                | 年齡                                       |                               | * 国籍             |                |
| [2] 个人设置        | <b>茴 出生年月</b>                                         | 0                                        |                               | 围籍               |                |
| 0 ###           | *身份证(护照)号                                             |                                          |                               |                  |                |
| ₩ 宋言交映          | 身份证                                                   | ~ 证                                      | 件号                            |                  |                |
|                 | * 遊绎身份                                                | 身份这<br>报名:<br>的时候                        | 《里特别说明:<br>讲课类(校企合<br>选择"其他"身 | 作)类别的,企业导师补<br>份 | ▶ <u>充个人信息</u> |
|                 | -                                                     | 中职K                                      | 12: 这个身份不                     | 要洗,这是中小学参赛者      | 选择的            |
|                 | 学生                                                    | 1. A A A A A A A A A A A A A A A A A A A |                               |                  |                |
|                 | <b>学生</b><br>老师                                       |                                          |                               |                  |                |
|                 | <b>学生</b><br>老师<br>中职K12                              |                                          |                               |                  |                |
|                 | <b>学生</b><br>老师<br>中职K12<br>其他                        |                                          |                               |                  |                |
|                 | 学生         参师           老师         中枢K12           其他 |                                          |                               |                  |                |
|                 | 学生       参照       中田K12       其他       * 入学年份         |                                          |                               |                  |                |

图 8 队员和指导老师个人信息补充

● 步骤五:完成(报名完成)

队内所有成员(队长+队员+指导老师)个人信息均已补充完成,团队状态显示"成员信息已 完善",点击下一步,即完成团队报名,可进行下一步(上传作品),如图 9。

| 🕑 登录注册 ———— 🥑 完善信息 ———— 🤣 报名表填写 ———— 🕑 <b>团队完善</b> 5 完成                                                                                                    |  |
|----------------------------------------------------------------------------------------------------|--|
| 我的团队 復熟面队名称  へ                                                                                                    |  |
| ・         2人         ・           Nit          ・            ・          ・            ・          ・            ・          ・            ・          ・            ・          ・            ・          ・            ・          ・            ・          ・            ・          ・            ・          ・            ・          ・              ・              ・              ・             ・          ・            ・          ・            ・          ・            ・          ・            ・          ・            ・          ・            ・          ・            ・          ・            ・          ・            ・          ・            ・          ・           < |  |
| <ul> <li>◇ 登录注册 ◇ 完善信息 ◇ 报名表填写 ◇ 团队完善 ◇ 完成</li> </ul>                                                                                                    |  |
| <b>レビー (1997)</b><br><b> 旧 名 成 功</b>                                                                                                    |  |
| 联系信息           王穆杰(首物创完表办公室联系):0571-88813152 电子邮箱: wanqij@zjut.edu.cn                                                                                                    |  |

图9报名成功

# 四、提交作品流程

- ◆ 初赛作品和复赛作品都是一个入口提交(由团队队长完成),初赛作品是否需要在系统 上提交,看各自学校安排(可咨询本校竞赛负责人),如何判断初赛作品和复赛作品的 区别,往下看。
- 步骤一: 官网首页"上传作品"或者"提交作品"入口一选择赛道(主赛道或者职教赛道)一参赛赛项(参赛类别和队伍名称)一进入,如图 10;

或者 官网首页一右上角头像-个人中心一我的竞赛一提交作品一进入,如图 11。

|      |                               | 首页    | 新闻动态 普番问题                   | a g                   |            |
|------|-------------------------------|-------|-----------------------------|-----------------------|------------|
|      |                               |       |                             |                       |            |
|      | 大赛日程 / Competition Schedule   |       |                             |                       |            |
|      | <b>04.16 - 07.01</b><br>初實报名  |       | ▶ 04.16 - 08.10<br>复實(作品提交) |                       |            |
|      | (                             | 上传作品  | 立即报名                        |                       |            |
|      |                               | 赛事    | <b>新闻</b><br>on News        |                       | \$1<br>\$1 |
|      | 赛事动态                          | 查看更多》 | 成绩公布                        | 查審更多》                 |            |
|      | 关于举办第十六编派工算大学生物理实验与科技创新常要的预通知 | 01-23 | 关于第十五届浙江省大学生物理实验与科技创新商赛获奖名  | 1959公示 09-11          |            |
| n Sc |                               | 选     | 译区域                         |                       | ×          |
| 1 7  |                               |       |                             |                       |            |
|      | 主赛道·浙江省大学生物理实验与科技             | 创新竞赛  | 职教赛道-浙江省大<br>赛              | 学生物理实验与科技创新竞          |            |
|      | 主赛道-浙江省大学生物理实验与科技             | 创新竞赛  | 职教赛道-浙江省大赛                  | 学生物理实验与科技创新竞<br>取消 确分 |            |

| *赛项        |         |          |
|------------|---------|----------|
| 赛项         |         | $\smile$ |
| *个小团队 (这里是 | 报名的的团队名 | (称)      |
| 用龙田丰       |         |          |
|            |         |          |
|            | 取消      |          |

图 10 竞赛官网进入提交作品

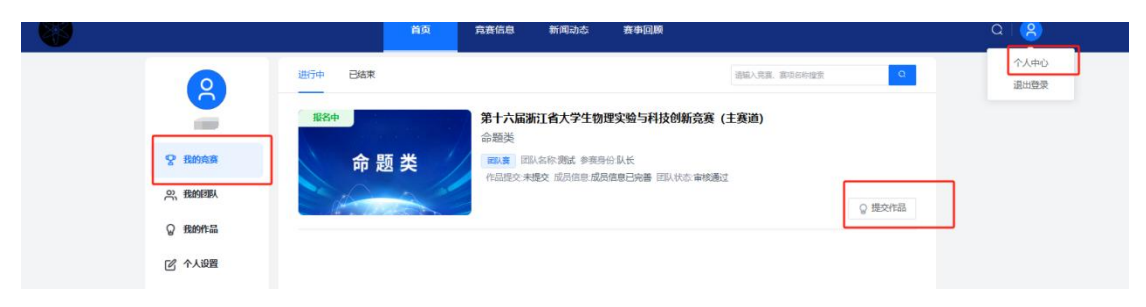

- 图 11 我的竞赛进入提交作品
- 步骤二:提交作品附件
- ◆ 注意: 竞赛采用匿名评审,网站上传的所有资料,如研究报告、项目简介表、作品照片、 视频、查新报告、PPT、专利申请书等材料<皆须 隐去指导教师姓名、参赛学生姓名、学 校名称等信息,若违反则取消竞赛成绩。
- 1、先<mark>仔细</mark>阅读作品须知<mark>并勾选</mark>,如图 12。

|    | 作品须知                                                                                                   |  |
|----|----------------------------------------------------------------------------------------------------|--|
| 提玄 |                                                                                                    |  |
| 作品 | <b>竞赛采用</b> 匿名评审,网站上传的所有资料,如 研究报告、项目简介表、作品照片、视频、查新报告、PPT、专利申请书等材料皆须隐去指导教师姓名、参赛学生姓名、学校名称等信息,若违反则取消竞赛成绩。 |  |
| 可选 |                                                                                                    |  |
| 请选 |                                                                                                    |  |
| 项目 |                                                                                                    |  |
| 研究 | 2 我已认真阅读并接受该协议                                                                                         |  |
|    | 确定                                                                                                    |  |
|    | Statistic - par, auc, auc,                                                                             |  |

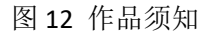

2、提交参赛作品附件,如图 13。带\*的为必填,后保存。

| * 作品名称                |   |
|-----------------------|---|
| 请输入作品名称               |   |
| 请输入作品名称               |   |
| * 可选题目                |   |
| 请选择可选题目               | ~ |
| • 项目简介表               |   |
| -200 (B07) 32         |   |
| ^                     |   |
| 点击或拖拂文件到此处上传          |   |
| 支持格式: .pdf            |   |
|                       |   |
| * 研究报告                |   |
|                       |   |
| ^                     |   |
| 点击或拖拽文件到此处上传          |   |
| 支持格式: .pdf,.doc,.docx |   |
|                       |   |
| * PPT                 |   |
|                       |   |
| 6                     |   |
| 点击或拖拽文件到此处上传          |   |
| 古法终于, not noty        |   |

图 13 上传作品详情页

- 步骤三:检查/查看已上传的作品。
- ◆ 注意:上传的 PDF, PPT, word,图片等文档请检查是否能在线展示;上传的视频检查 是否能在线播放浏览,视频格式是 mp4 格式。若无法播放,请用转码器转成编码为 H264 的视频重新上传,不正常的均需调整格式或者编码后重新传,直至正常显示为止,后续 影响评审自行承担。
- 1、提交成功后,官网一右上角头像一个人中心一我的作品处,如图 14。
- 2、提交成功后,官网一右上角头像一个人中心一我的竞赛一作品处查看,如图 15。

|               | 首页                      | 竞赛信息 新闻动态 | <u>襄</u> 事回顾    |                            |
|---------------|-------------------------|-----------|-----------------|----------------------------|
| 2             | 搜索作品名称                  | Q         | _               | 个人中心<br>退出登录               |
| 张张            | 测试1作品                   | 待审核       |                 |                            |
| <b>空</b> 我的竞赛 | 初寶命题类<br>分组:未分组   序号: 0 |           |                 |                            |
| 兴 我的团队        | 🍰 測试                    | e i       |                 |                            |
| <b>② 我的作品</b> | L                       | *         |                 |                            |
| 1 个人设置        |                         |           | 点击作品详情贝进入,      | 合能任线预宽作品,特别<br>需使用视频转码器将视频 |
| Q. 荣誉资质       |                         |           | 调整成H.264编码的视频重新 | 上传                         |

图 14 我的作品处理检查作品

| <b>8</b> 8                                    |                                          | 首页 竞赛信息 新闻                                                                                                    | 动态 赛事回顾                                                           |                                                                                            | α   🙁        |
|-----------------------------------------------|------------------------------------------|----------------------------------------------------------------------------------------------------|-------------------------------------------------------------------|--------------------------------------------------------------------------------------------|--------------|
| 8                                             | 进行中 已结束                                  |                                                                                                    |                                                                   | 请输入完高. 赛项名称搜索 Q                                                                            | 小人中心<br>退出登录 |
| 838<br><b>У Вю́ся</b><br>2, Ве́нян<br>9 Ве́ня | 命题                                       | <ul> <li>第十六届浙江省大<br/>命质炎</li> <li>●○○○</li> <li>●○○○<th>学生物理实验与科技创新竞赛<br/>或 学赛导份队长<br/>1個恩 成员信息已完善 IDL 代心 事14年</th><th>(主奏道)<br/>2<br/>2<br/>2<br/>2<br/>2<br/>2<br/>2<br/>2<br/>2<br/>2<br/>2<br/>2<br/>2<br/>5<br/>7<br/>8<br/>3</th><th></th></li></ul> | 学生物理实验与科技创新竞赛<br>或 学赛导份队长<br>1個恩 成员信息已完善 IDL 代心 事14年              | (主奏道)<br>2<br>2<br>2<br>2<br>2<br>2<br>2<br>2<br>2<br>2<br>2<br>2<br>2<br>5<br>7<br>8<br>3 |              |
| ☑ 个人设置                                        |                                          |                                                                                                    |                                                                   | 击                                                                                          |              |
| 个人中心> 克查可                                     | <sup>病</sup><br>命 题                      | の<br>大<br>、<br>、<br>、<br>、<br>、<br>、<br>、<br>、<br>、<br>、<br>、<br>、<br>、                                                                                                    | 关<br>竞赛:第十六届浙江省大学生物<br>新大学生学习大学物理的积极性,培<br>的能力。<br>□□即総名<br>□□□総名 | 理实验与科技创新竞赛(主赛道)<br>养学生创新思维与创新能力,提高运用物理知识体<br>队伍数 1 人                                       | 扶女           |
|                                               | 赛事日程                                     |                                                                                                    |                                                                   |                                                                                            |              |
|                                               | <b>04.16 - 07.01</b><br>初赛报名             |                                                                                                    | 04.16 - 08.10<br>复赛作品提交                                           |                                                                                            |              |
|                                               | 育套信息 参赛指南 赛项                             | 选手团队作品动态                                                                                                    | 作品展示                                                              |                                                                                            |              |
|                                               | 作品                                       |                                                                                                    | 全部赛段 ~ 搜                                                          | 繁作品名称<br>Q                                                                                 |              |
|                                               | <b>测试1作品</b><br>初赛   命题类<br>分组:未分组   序号: | 待事的                                                                                                    |                                                                   | 点击进入作品详情页检查                                                                                |              |
|                                               | C D D D D D D D D D D D D D D D D D D D  | 2                                                                                                    |                                                                   |                                                                                            |              |

图 15 作品处检查作品

● 步骤四:修改或者删除作品

作品提交后,在规定的作品提交时间内,可反复调整或者删除重新上传且作品未审核前, 以最后一版提交的为准,如图 15。

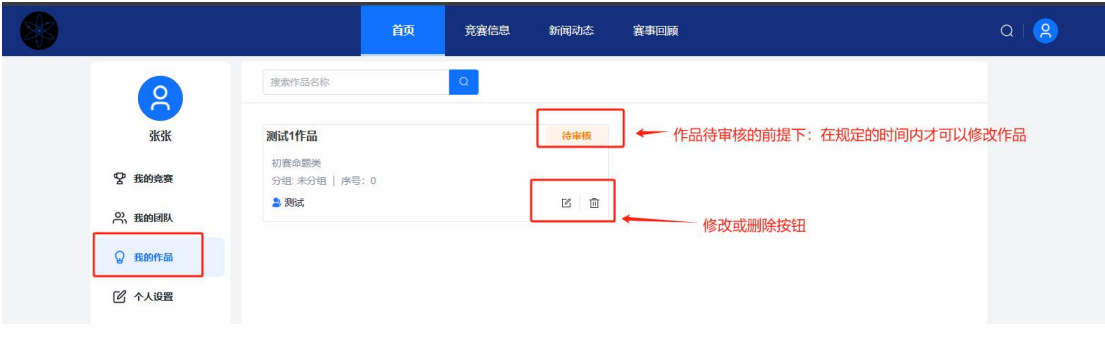

图 15 修改作品

| 8             | 提繁作品名称                  |     |                                                  |
|---------------|-------------------------|-----|--------------------------------------------------|
| 3K3K          | 测试1作品                   | 已通过 |                                                  |
| <b>空</b> 我的竞赛 | 初赛命题类<br>分组:未分组   序号: 0 |     | 作品审核通过且在作品规定的提交作品时间内:不<br>支持修改或删除作品,仍需修改,联系学校竞赛管 |
| 祭 我的团队        | 2 测试                    |     | 理员老师后台撤回审核通过再处理                                  |
| ♀ 我的作品        | ]                       |     |                                                  |
| ☑ 个人设置        |                         |     |                                                  |

图 16 不支持修改作品

◆ 注意:在规定的提交作品时间内且作品已通过审核的情况下,不支持修改或删除作品, 如图 16。仍需修改,联系学校竞赛管理员老师后台撤回审核通过。

## ◆ 初赛和复赛作品区别

提交到系统的作品需要学校负责本竞赛的管理老师审核参赛作品(推荐复赛网评):

1、作品审核通过的为'复赛作品',通过的作品才会进入复赛网评系统,如图 17;

2、 '未审核'的为'初赛作品'或者'还未推荐到复赛',不通过的不会进入复赛网评系统,如图 18;

3、 '驳回'的为'初赛作品'或者'需要打回修改重新提交再推荐',不通过的不会进入 复赛网评系统,如图 19。

| \$     |              | 首页 | 竞赛信息 | 新闻动态 | 赛事回顾 |  | Q   🤗 |  |
|--------|--------------|----|------|------|------|--|-------|--|
| 2      | 搜索作品名称       |    | Q    |      |      |  |       |  |
|        | 测试2作品        |    |      | 已通过  |      |  |       |  |
| ♀ 我的竞赛 | 分组:未分组   序号: | 0  |      |      |      |  |       |  |
| 兴 我的团队 | 2 测试2        |    |      |      |      |  |       |  |
| ◎ 我的作品 |              |    |      |      |      |  |       |  |

#### 图 17 作品审核通过

|        | 首页                      |     | 赛事回顾 | Q   ( <b>2</b> ) |
|--------|-------------------------|-----|------|------------------|
|        | 搜索作品名称                  | Q   |      |                  |
|        | 测试2作品1                  | 待审核 | 7    |                  |
| ₽ 我的竞赛 | 初赛命题类<br>分组:未分组   序号: 0 |     |      |                  |
| 祭 我的团队 | <b>2</b> 》 测试式2         | ☑ ⑪ |      |                  |
| ② 我的作品 |                         |     |      |                  |
|        |                         |     |      |                  |

图 18 作品未审核

|                   |                                    | 首页  | 竞赛信息    | 新闻动态  | 赛事回顾   | Q   (2) |
|-------------------|------------------------------------|-----|---------|-------|--------|---------|
| 8                 | 搜索作品名称                             |     | Q       |       |        |         |
| 李瑶                | 测试2作品                              |     |         | 已拒绝   |        |         |
| ♀ 我的竞赛            | 503会叫题500<br>分组:未分组   序号:<br>▲ 別武2 | : 0 | 拒绝原     | B C 🗇 |        |         |
| ☆ 我的团队            |                                    |     | <b></b> | <     |        |         |
| ₩ 32897E88 ⑦ 个人设置 |                                    |     |         |       | 这里查看原因 |         |
| Q 臺灣簽賬            |                                    |     |         |       |        |         |

图 19 作品审核驳回

# 五、报名常见问题

1、更换队员,指导老师等

找到已报名的队伍: 官网一右上角头像一个人中心一我的团队进入-编辑(仅支持队长操作 并在报名时间内操作),如图 20。

|                                                                                                    |                                                                                                    |                                                |                                                                                                    |                                                                                                    |             | (个人中心)     |
|----------------------------------------------------------------------------------------------------|----------------------------------------------------------------------------------------------------|------------------------------------------------|----------------------------------------------------------------------------------------------------|----------------------------------------------------------------------------------------------------|-------------|------------|
|                                                                                                    | 我创建的 我加入的                                                                                                    |                                                |                                                                                                    |                                                                                                    |             | 退出登录       |
|                                                                                                    | 请输入完赛、赛项名称搜索                                                                                                    | ٩                                              |                                                                                                    |                                                                                                    |             |            |
|                                                                                                    | ♀ 第十六届浙江省大学生                                                                                                    | E物理实验与科技创新到                                    | <b>〔</b> 襄 (主襄道)                                                                                      |                                                                                                    | 命题类         |            |
|                                                                                                    | <b>测试2</b><br>团队码 mQTwwyV8 队长                                                                                                    | - 本曜                                           |                                                                                                    |                                                                                                    |             |            |
|                                                                                                    |                                                                                                    |                                                |                                                                                                    | 点击进                                                                                                    | 入团队详情页      |            |
|                                                                                                    |                                                                                                    | T                                              |                                                                                                    |                                                                                                    |             |            |
| đ2                                                                                                    |                                                                                                    |                                                |                                                                                                    |                                                                                                    | E           | 队码: mQTwwy |
|                                                                                                    |                                                                                                    |                                                |                                                                                                    |                                                                                                    |             |            |
|                                                                                                    | 的工业十举开始用空运                                                                                                    | 上刊社会会主                                         |                                                                                                    | <b>今</b> 昭半                                                                                                    | 12 油松市市市 A  |            |
|                                                                                                    | 加工自入于工物理关强                                                                                                    |                                                | 表(工程但)                                                                                                | -叩巡天                                                                                                    | 四 國府元音17    |            |
|                                                                                                    |                                                                                                    |                                                |                                                                                                    |                                                                                                    |             | -          |
|                                                                                                    |                                                                                                    |                                                |                                                                                                    |                                                                                                    |             |            |
|                                                                                                    |                                                                                                    |                                                |                                                                                                    |                                                                                                    |             |            |
|                                                                                                    |                                                                                                    |                                                | theory                                                                                                |                                                                                                    | × 1         |            |
|                                                                                                    |                                                                                                    |                                                | 编辑                                                                                                    | 刘队                                                                                                    | A 19        |            |
| <b>WHI</b>                                                                                                    |                                                                                                    |                                                |                                                                                                    |                                                                                                    |             |            |
| 测试                                                                                                    |                                                                                                    |                                                |                                                                                                    |                                                                                                    |             |            |
| 测记                                                                                                    | 队长                                                                                                    |                                                |                                                                                                    | 手机号                                                                                                    |             |            |
| 测i<br>♀中                                                                                                    | 队长                                                                                                    |                                                |                                                                                                    | <b>手机号</b><br>1577                                                                                                    | 148         | 1          |
| 测i<br>了中                                                                                                    | ₩€                                                                                                    |                                                |                                                                                                    | 手机号<br>1577                                                                                                    | 14 <b>6</b> |            |
| 〕<br>〕<br>中                                                                                                    | <b>队长</b><br>李芾                                                                                                    |                                                |                                                                                                    | 手机号<br>1577                                                                                                    | 14          |            |
| ○ 中<br>团队;<br>周查师                                                                                                    | 队长<br>李 <sup></sup>                                                                                                    |                                                | 三和                                                                                                    | 手机号<br>1577                                                                                                    |             |            |
| ○中<br>団()<br>周査値<br>星                                                                                                    | ₩K<br>李 <sup>22</sup><br>₩Q21                                                                                                    |                                                | 手机                                                                                                    | 手机导<br>1577                                                                                                    |             |            |
| (1)<br>(1)<br>(1)<br>(1)<br>(1)<br>(1)<br>(1)<br>(1)<br>(1)<br>(1)                                                                                                    | ₩K<br>字 <sup>22</sup><br>₩ <u>R</u>                                                                                                    |                                                | 手切                                                                                                    | 手机号<br>1577                                                                                                    |             |            |
|                                                                                                    | <ul> <li>以长</li> <li>字※</li> <li>以员1</li> <li>3%%</li> <li>以员2</li> </ul>                                                                              |                                                | 手切手切手切                                                                                                | F机를<br>1577                                                                                                    |             | l          |
| (2)中<br>列队:<br>周查前<br>夏香前<br>到                                                                                                    | <ul> <li>以长</li> <li>字</li> <li>以员1</li> <li>派派</li> <li>以员2</li> <li>小刘</li> </ul>                                                                    |                                                | 手切                                                                                                    | F机를<br>1577<br>나무<br>나무                                                                                                    |             |            |
| (別)<br>(2) 中<br>一<br>別(人)<br>月香<br>一<br>日香<br>一<br>四<br>西<br>一<br>四<br>四<br>一<br>一<br>四<br>四<br>一<br>一<br>四<br>四<br>一<br>一<br>四<br>四<br>一<br>一<br>四<br>四<br>一<br>一<br>四<br>四<br>一<br>一<br>四<br>一<br>一<br>四<br>一<br>一<br>四<br>一<br>一<br>四<br>一<br>一<br>一<br>四<br>一<br>一<br>一<br>四<br>一<br>一<br>一<br>四<br>一<br>一<br>一<br>一<br>一<br>一<br>一<br>一<br>一<br>一<br>一<br>一<br>一 | <ul> <li>以长</li> <li>字<sup>20</sup></li> <li>以長1</li> <li>张派</li> <li>以長2</li> <li>小刘</li> </ul>                                                       |                                                | 手切                                                                                                    | 手机号<br>1577、                                                                                                    |             |            |
| 测1<br>2 中<br>3 队注<br>3 查<br>3 查<br>3 查<br>5 查<br>1 查<br>1 查<br>1 查<br>1 查<br>1 查<br>1 查<br>1 查<br>1                                                                                                    | 以长<br>字=<br>以長1<br>张派<br>以長2<br>小刘                                                                                                    |                                                | 手切<br>手切<br>15                                                                                        | 手机号<br>1577.                                                                                                    |             |            |
| 测作<br>2 中<br>別队:<br>西<br>直<br>西<br>町<br>町<br>町<br>町<br>町<br>町<br>町<br>町<br>町<br>町<br>町<br>町<br>町<br>町<br>町<br>町<br>町                                                                                                    | 从长<br>字====================================                                                                                                    |                                                | 手切<br>手切<br>12<br>手切                                                                                  | 手机号<br>1577<br>1577                                                                                                    |             |            |
| 测1<br>2 中<br>3 队<br>音<br>5<br>5<br>5<br>5<br>5<br>5<br>5<br>5<br>5<br>5<br>5<br>5<br>5                                                                                                    | <ul> <li>以长</li> <li>李兰</li> <li>以员1</li> <li>浙沃</li> <li>以员2</li> <li>小刘</li> <li>指导老师1</li> <li>荊荊</li> </ul>                                        |                                                | 手切<br>15<br>15<br>15<br>15                                                                            | 手机号<br>1577<br>日<br>日<br>日<br>日<br>日<br>日<br>日<br>日<br>日<br>日<br>日<br>日<br>日<br>日<br>日<br>日<br>日<br>日                                                                                                    |             |            |
| 测行<br>中<br>別以音<br>調査<br>調査<br>調査<br>調査<br>調査<br>調査<br>調査<br>調査<br>調査<br>調査                                                                                                    | <ul> <li>以长</li> <li>字</li> <li>以長1</li> <li>张张</li> <li>以長2</li> <li>小刘</li> <li>指导を师1</li> <li>莉莉</li> </ul>                                         |                                                | 手机<br>手机<br>15<br>手机<br>15<br>15                                                                      | 手机号         1577         1577         1577         1577         1577         1577         1577         1577         1577         1577         1577         1577         1577         1577         1577         1577         1577         1577         1577         1577         1577         1577         1577         1577         1577         1577         1577         1577         1577         1577         1577         1577         1577         1577         1577         1577         1577         1577         1577         1577         1577         1577         1577         1577         1577         1577         1577         1577         1577         1577         1577      <                            |             |            |
| 测1<br>2 中<br>別以前<br>2 個<br>2 個<br>2 個<br>2 個<br>2 個<br>2 個<br>2 個<br>2 個<br>2 個<br>2 個                                                                                                    | <ul> <li>以长</li> <li>字響</li> <li>以员1</li> <li>测张</li> <li>以员2</li> <li>小刘</li> <li>描号老师1</li> <li>剤剤</li> <li>④ 参赛人员将会自动注册。</li> </ul>                 | 、<br>密码为: Hzpl+手手                              | 手切<br>「<br>「<br>「<br>」<br>「<br>」<br>「<br>」<br>「<br>」<br>「<br>」<br>「<br>」<br>「<br>」<br>「<br>」<br>「     | F机号<br>1577<br>4号<br>4号<br>4号<br>4号<br>4号<br>4号<br>4号<br>4号<br>4号<br>4号<br>4号<br>4号<br>4号                                                                                                    |             |            |
| 测试 中 別() 四香 · 四香 · 四香 · 四香 · 四香 · 四香 · 四香 · 四香                                                                                                    | <ul> <li>以长</li> <li>字響</li> <li>以员1</li> <li>测张</li> <li>以员2</li> <li>小刘</li> <li>描号老师1</li> <li>荊荊</li> <li>創 樂事人员将会自动注册。</li> </ul>                 | , 密码为: Hzpd + 手利                               | 手机<br>「<br>「<br>「<br>「<br>」<br>「<br>」<br>「<br>」<br>「<br>」<br>「<br>」<br>「<br>」<br>「<br>」<br>「<br>」     | F机号<br>1577<br>ほう<br>に<br>いたし<br>いたし<br>いたし<br>いたし<br>いたし<br>いたし<br>いたし<br>いたし<br>いたし<br>いたし                                                                                                    |             |            |
| 测了中 30K 前 2 1 1 1 1 1 1 1 1 1 1 1 1 1 1 1 1 1 1                                                                                                    | <ul> <li>以长</li> <li>字ざ</li> <li>以長1</li> <li>強张</li> <li>以長2</li> <li>小刘</li> <li>指号を师1</li> <li>荊和</li> <li>() 今変人忌将会自动注册,</li> <li>比页面填写</li> </ul> | , 密码为: Hzpd + 手和<br>写确定好的队员                    | 手切<br>手切<br>12<br>手切<br>15<br>・<br>う<br>か加齢<br>15<br>・<br>の<br>添加齢<br>3<br>成者指导考                      | 手机号         1577         1577         1577         1577         1577         1577         1577         1577         1577         1577         1577         1577         1577         1577         1577         1577         1577         1577         1577         1577         1577         1577         1577         1577         1577         1577         1577         1577         1577         1577         1577         1577         1577         1577         1577         1577         1577         1577         1577         1577         1577         1577         1577         1577         1577         1577         1577         1577         1577         1577         1577 <t< td=""><td></td><td></td></t<> |             |            |
| 20中<br>初時<br>20日<br>20日<br>20日<br>20日<br>20日<br>20日<br>20日<br>20日<br>20日<br>20日                                                                                                    | UKK         字兰         UKB1         张张         UKB2         小刘         描号老师1         前期         ① 参查人员将会自动注册。         此页面填写                            | , <sup></sup> 密码为: Hzpl + 手利<br><b>言确定好的队员</b> | 手切<br>手切<br>15<br>・<br>か加能<br>切しに600、可施动胡<br>引いた600、可施动胡<br>引いた600、可施动胡<br>引いた600、可施动胡<br>引いた600、可施动胡 | 手机号         1577         1577         1577         1577         1577         1577         1577         1577         1577         1577         1577         1577         1577         1577         1577         1577         1577         1577         1577         1577         1577         1577         1577         1577         1577         1577         1577         1577         1577         1577         1577         1577         1577         1577         1577         1577         1577         1577         1577         1577         1577         1577         1577         1577         1577         1577         1577         1577         1577         1577         1577 <t< td=""><td></td><td></td></t<> |             |            |

图 20 更换队员和指导老师等

2、调整组内队员,指导老师排序等

找到己报名的队伍: 官网一右上角头像一个人中心一我的团队进入-编辑一拖动排序(仅支 持队长操作并在报名时间内操作),如上述图 20 步骤一样。

| 81 K            | 千和島                            |    |
|-----------------|--------------------------------|----|
| <b>李</b> 氏      | 1577******                     | [編 |
| 00.000          | 手机号                            |    |
| 3K3K            | 1502000                        |    |
| 队员2             | 手机号                            |    |
| 小刘              | 1000 million (1990)            |    |
| 指导老师1           | 手机号                            |    |
| 莉莉              | 10.2020001                     |    |
|                 | ④ 添加指导老师                       |    |
| 参赛人员将会自动注册, 密码为 | : Hzjxl+手机后6位(可拖动排序)<br>鼠标拖动排序 |    |
|                 | P00330-93173                   |    |

图 21 调整组内队员或者指导老师排序

### 3、更换队长

找到已报名的队伍: 官网一右上角头像一个人中心一我的团队进入-编辑一移交团队(仅支 持队长操作并在报名时间内操作),如图 22。

|                 |                     | 首页       | 竞赛信息     | 新闻动态     | 赛事回顾      |        |              |               | a   <b>2</b>   |  |
|-----------------|---------------------|----------|----------|----------|-----------|--------|--------------|---------------|----------------|--|
| 0               | 我创建的我加入             | ĊĤ.      |          |          |           |        |              |               | (个人中心)<br>退出登录 |  |
|                 | 请输入竞赛、赛项名称排         | ŧġ.      | Q        |          |           |        |              |               |                |  |
| <b>容</b> 我的竞赛   | ♀ 第十六届浙江            | 省大学生物理实验 | 与科技创新竞赛  | (主襄道)    |           |        |              | 命题类           |                |  |
| 会 我的团队          | 测试2<br>团队码:mQTwwyV8 | 队长:李瑶    |          |          |           | 点击进入   | 团队详情页        |               |                |  |
| 0 7445          |                     |          |          | _        | _         |        |              |               |                |  |
| < 返回            |                     |          |          |          |           |        | 9. 移交团队      | <b>血 删除团队</b> |                |  |
| 测试2             |                     |          |          | 移交团队     |           | ×      | 团队码: mQTw    | rwy∨8         |                |  |
| ♀ 第十六           | 届浙江省大学9             | 移交对象     | R O 团队成员 | ○ 非团队成   | 员         |        | 」<br>善个人信息 ( | 3 编辑          |                |  |
|                 |                     | 移交后留队    | 人 🧿 留队 🤇 | 〕 退出     |           |        |              |               |                |  |
| 团队说明            |                     | * 新队世    | € 成员     |          |           | ~      |              |               |                |  |
| Щ. <del>К</del> | -                   | 移交后本人将无  | 权限管理团队,有 | 皆同时退出则无法 | 調查看本团队, 计 | 青谨慎操作! |              |               |                |  |
| 2               | 外国语学院 .             |          |          |          |           | 取消 确定  |              |               |                |  |

图 22 更换团队队长

#### 4、删除队伍

找到己报名的队伍: 官网一右上角头像一个人中心一我的团队进入-编辑——删除团队(Q 支持队长操作并在报名时间内操作),如图 23。

|               | 首页                              | <b>竞賽信息 新闻动态</b> | 赛事回顾      | <u>a   (2)</u> |
|---------------|---------------------------------|------------------|-----------|----------------|
|               | 我创建的我加入的                        |                  |           | ◆人中心<br>退出發录   |
| 100           | 请输入完赛、赛项名称搜索                    | Q                |           |                |
| <b>孕</b> 我的竞赛 | ♀ 第十六届浙江省大学生物理实验                | 与科技创新竞赛(主赛道)     |           | 命题类            |
|               | <b>测试2</b><br>团队码:mQTwwyV8 队长李瑶 |                  | 点击进入团队详情页 |                |
|               |                                 |                  |           |                |
| < 返回          |                                 |                  |           | 9. 移交团队 @ 删除团队 |
| 测试            | 式2                              |                  |           | 团队码:mQTwwyV8   |

图 23 删除队伍

5、报错赛道了,更换赛道

找到已报名的队伍: 官网一右上角头像一个人中心一我的团队进入-编辑(仅支持队长操作 并在报名时间内操作)一右上角删除团队一团队队长从官网选择正确的赛道重新报名,具体 步骤如上述第4点(删除队伍步骤),图23删除队伍。

◆ 以上第五大点:报名常见问题(修改队员或者指导老师,更换队长,更换队员和指导老师组内排序,请在初赛报名时间内确认并且调整好,一旦时间截止,不支持修改,后续的获奖名单将按照系统内的填报的信息公布)